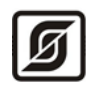

ООО «Малое научно-производственное предприятие САТУРН»

# Программа для приема и обработки данных

## приборов учета газа «gasCloud»

Инструкция по скачиванию и установке

Листов 19

© «МНПП САТУРН», 2021

## Аннотация

Настоящий документ является описанием процесса загрузки и установки программы для приема и обработки данных приборов учета газа «gasCloud» и необходимых компонент, содержит сведения о загрузке программного обеспечения из сети Интернет, установке их на компьютер, а также сведения об обновлении версии программы.

## Содержание

| Аннотация                                                      | 2  |
|----------------------------------------------------------------|----|
| Содержание                                                     | 3  |
| Требования к аппаратному и программному обеспечению            | 4  |
| Демоверсия программы                                           | 5  |
| Установка системы «gasCloud»                                   | 6  |
| Установка операционной системы и настройка сетевых интерфейсов | 6  |
| Установка системы «gasCloud»                                   | 14 |
| Обновление версии системы «gasCloud»                           | 18 |

### Требования к аппаратному и программному обеспечению

Программа «gasCloud» работает на компьютерах под управлением операционной системы Linux Ubuntu Server 18.04 LTS. В таблице приведены минимальная и рекомендуемая конфигурации компьютера. Для стабильной и эффективной работы требуется использовать рекомендуемую конфигурацию компьютера.

| Характеристика     | Минимальная                                                                                              |
|--------------------|----------------------------------------------------------------------------------------------------|
| Процессор          | x86_64                                                                                                   |
| Оперативная память | 2 Гб                                                                                                    |
| Разрешение экрана  | 1024*768 - 24 битный цвет                                                                                |
| Жесткий диск       | 60 ГБ                                                                                                    |
| Платформа          | Возможно использование как физического сервера, так и компьютера работающего в среде виртуализации       |
| Локальная сеть     | Сервер должен иметь постоянное подключение к сети Интернет с выделенным фиксированным IP-адресом         |
|                    | Рекомендуется наличие доменного имени для доступа к серверу из сети.                                     |
|                    | Рекомендуется получение SSL-сертификата для организации защищенного доступа к данным по протоколу HTTPS. |

Коммуникационное оборудование (маршрутизатор) локальной сети должно обеспечивать возможность подключения из сети Интернет к серверу по следующим TCP-портам:

1338 - прием данных приборов учета

80 - WEB-интерфейс (при наличии необходимости доступа к системе из сети Интернет)

22 - SSH (удаленное администрирование и настройка)

### Демоверсия программы

На сайте разработчика программы «gasCloud» возможно загрузить версию программы с ограниченными возможностями работы со счетчиками газа (демоверсию), предназначенную для демонстрации работы программы, ознакомления с её функциональными возможностями, для изучения интерфейса и освоения приёмов работы с программой. Во время установки программы требуется ввод правильного пароля. Для получения пароля следует обратиться в службу поддержки к разработчику программы.

### Установка системы «gasCloud»

Установка программного обеспечения «gasCloud» выполняется в следующей последовательности:

1) установка операционной системы Ubuntu Server и настройка сетевых интерфейсов;

2) установка, настройка и запуск службы sshd;

3) установка, настройка и запуск дополнительных служб:

- http-cepвep Apache, интерпретатор php;

- СУБД PostgreSQL версии 9.4 или 9.5;

- nodejs;

4) восстановление базы данных СУБД;

5) запуск и проверка функционирования.

Выполнение пунктов 3-5 производится удаленно через предварительно настроенную службу sshd.

#### Установка операционной системы и настройка сетевых интерфейсов

Установка операционной системы Ubuntu Server 18.04 LTS производится типовым способом из загрузочного образа ubuntu-18.04.1.0-live-server-amd64.iso. Образ можно загрузить с официального сайта <u>https://ubuntu.ru/get</u>.

Следует указать язык «English».

| Willkomment Bienvenuet Welcomet Добро пож                                                                                                    | аловать! Welkom!                                                                 |  |
|----------------------------------------------------------------------------------------------------|----------------------------------------------------------------------------------|--|
| Please choose your preferred language.                                                                                                    |                                                                                  |  |
| L English<br>[Asturianu<br>[Català<br>[Hrvatski<br>[Nederlands<br>[Suomi<br>[Français<br>[Deutsch<br>[Eλλημικά<br>[Magyar<br>[Latviešu<br>[Norsk bokmål<br>[Polski<br>[Pycckwů<br>[Español<br>[Українська | <pre>&gt; 1 &gt; 1 &gt; 1 &gt; 1 &gt; 1 &gt; 1 &gt; 1 &gt; 1 &gt; 1 &gt; 1</pre> |  |
| 1 /                                                                                                    | 11                                                                               |  |

Выбрать «Install Ubuntu».

| Ubuntu 18.04                                                                                                    |  |
|----------------------------------------------------------------------------------------------------|--|
| Helcome to Ubuntu! The world's favourite platform for clouds, clusters, and<br>amazing internet things. This is the installer for Ubuntu on servers and<br>internet devices. |  |
| [ Install Ubuntu     > ]       [ Install MAAS bare-metal cloud (region)     > ]       [ Install MAAS bare-metal cloud (rack)     > ]                                         |  |
|                                                                                                    |  |
|                                                                                                    |  |
|                                                                                                    |  |
|                                                                                                    |  |
| [ Back ]                                                                                                    |  |
| 3 / 11<br>Use UP, DOWN arrow keys, and ENTER, to navigate options                                                                                                    |  |

Оставить пустым «Proxy address».

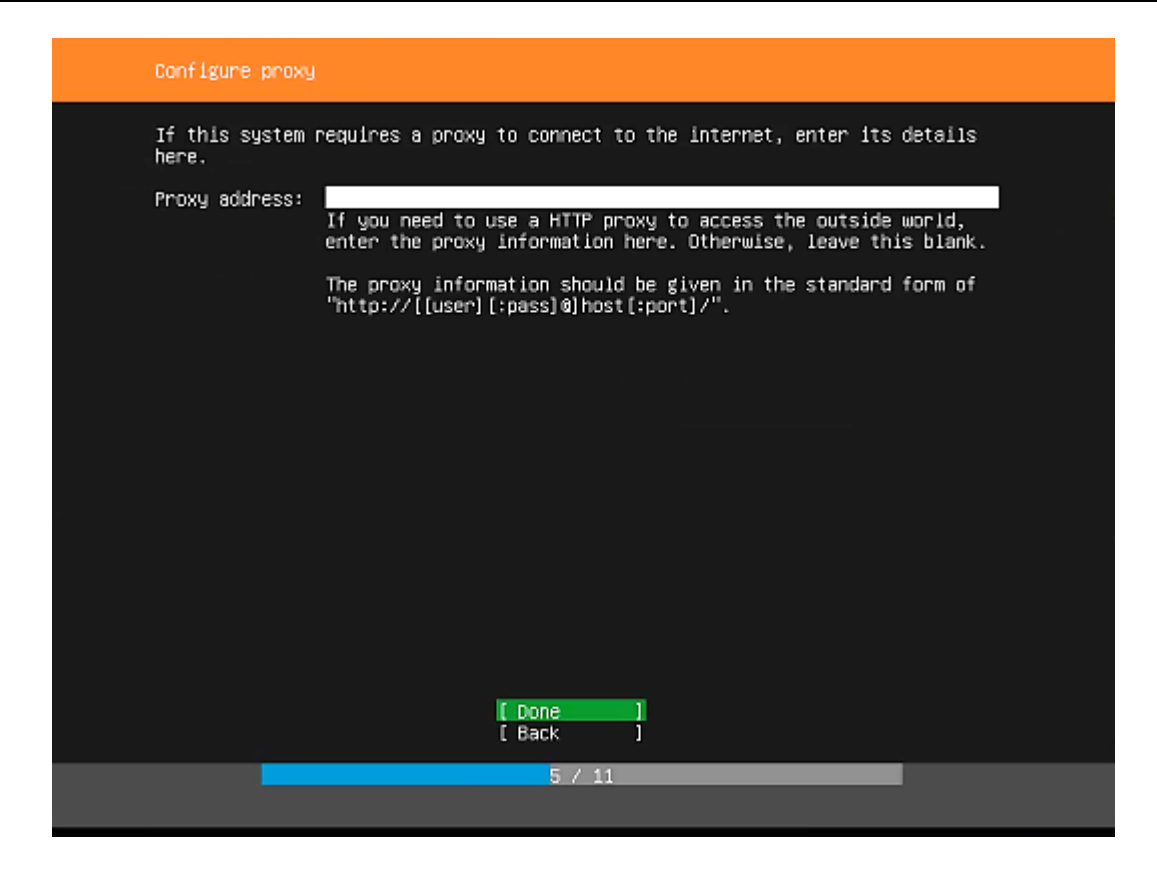

| Configure Ubuntu | anchive minnor                                                                                                    |
|------------------|----------------------------------------------------------------------------------------------------|
| If you use an al | iternative mirror for Ubuntu, enter its details here.                                                                                                    |
| Wirror address:  | <pre>Atto://archive.abuntu.com/ubuntu be used instead of<br/>You may provide an archive mirror that will be used instead of<br/>the default 'http://archive.ubuntu.com/ubuntu'</pre> |
|                  | [Done]<br>[Back ]                                                                                                    |
|                  | 6 / 11                                                                                                    |

| Filesystem setup                                                                                                    |
|----------------------------------------------------------------------------------------------------|
| The installer can guide you through partitioning an entire disk either<br>directly or using LVM, or, if you prefer, you can do it manually. |
| If you choose to partition an entire disk you will still have a chance to review and modify the results.                                    |
| [ Use An Entire Disk                                                                                                    |
|                                                                                                    |
|                                                                                                    |
|                                                                                                    |
|                                                                                                    |
|                                                                                                    |
|                                                                                                    |
| 7 / 11                                                                                                    |
| Choose guided or manual partitioning                                                                                                    |

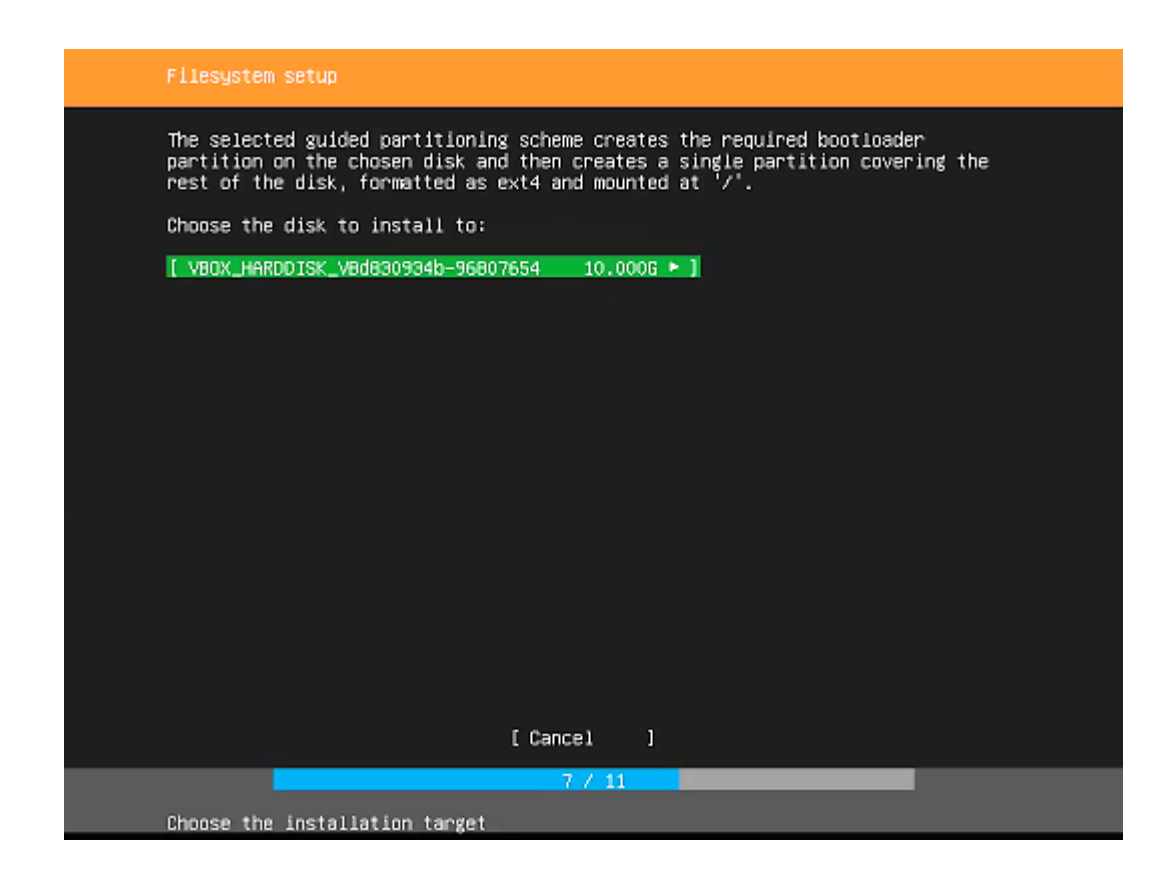

| Filesystem setup                                                                                                    |
|----------------------------------------------------------------------------------------------------|
| FILE SYSTEM SUMMARY                                                                                                    |
| MOUNT POINT SIZE TYPE DEVICE TYPE<br>[/ 9.9976 ext4 partition of local disk + ]                                                                                                    |
| AVAILABLE DEVICES                                                                                                    |
| No available devices                                                                                                    |
| [ Create software RAID (md) ► ]<br>[ Create volume group (LVM) ► ]                                                                                                    |
| USED DEVICES                                                                                                    |
| DEVICE SIZE TYPE<br>[ VB0K_HARDDISK_VBd830934b-96807654 10.000G local disk ► ]<br>[ partition 1 1.000H (0%) ► ]<br>bios_grub<br>[ partition 2 9.997G (99%) ► ]<br>formatted as ext4, mounted at / |
| [Done]<br>[Reset]<br>[Back]                                                                                                    |
| 7 / 11                                                                                                    |
| Select available disks to format and mount                                                                                                    |

| Filesystem setup                                                                                                    |  |
|----------------------------------------------------------------------------------------------------|--|
| FILE SYSTEM SUMMARY<br>MOUNT POINT SIZE TYPE DEVICE TYPE<br>[ / 9.9976 ext4 partition of local disk ► ]                                                                                                    |  |
| AVAILABL       Confirm destructive action         No ava       Selecting Continue below will begin the installation process and result in the loss of data on the disks selected to be formatted.         I Crea       You will not be able to return to this or a previous screen once the installation has started.         USED DEV       Are you sure you want to continue?         DEVI       [ No ]         I pa       [ No ] |  |
| [ Done ]<br>[ Reset ]<br>[ Back ]<br>7 / 11                                                                                                    |  |
| Select available disks to format and mount                                                                                                    |  |

Следует указать имя. имя сервера, имя пользователя и пароль

| Profile setup                        |                                                                  |
|--------------------------------------|------------------------------------------------------------------|
| Enter the username and pa<br>system. | assword (or ssh identity) you will use to log in to the          |
| Your name:                           | Ç63                                                              |
| Yaur server's name:                  | gesserver<br>The name it uses when it talks to other computers.  |
| Pick a username:                     | <u>çe31</u>                                                      |
| Choose a password:                   | Nex -                                                            |
| Confirm your password:               | Nek x                                                            |
| Import SSH identity:                 | [No ♥]<br>You can import your SSH keys from Github or Launchpad. |
| Import Username:                     |                                                                  |
|                                      |                                                                  |
|                                      | [ Done ]                                                         |
|                                      | 7 / 11                                                           |
| Install in progress: acq<br>cp:      | uiring and extracting image from -<br>///media/filesystem        |

#### Оставляем по умолчанию.

| Featured Server Snaps                                            |                                                                                                    |
|------------------------------------------------------------------|----------------------------------------------------------------------------------------------------|
| These are popular snap:<br>press ENTER to see more<br>available. | s in server environments. Select or deselect with SPACE,<br>e details of the package, publisher and versions |
| nextcloud                                                        | Nextoloud Server – A safe home for all your data                                                             |
| wekan                                                            | The open-source kanban                                                                                       |
| kata-containers                                                  | Build lightweight VHs that seamlessly plug into the con                                                      |
| docker                                                           | Docker container runtime                                                                                     |
| canonical-livepatch                                              | Canonical Livepatch Client                                                                                   |
| rocketchat-server                                                | Rocket.Chat server                                                                                           |
| mosquitto                                                        | Eclipse Mosquitto MQTT broker                                                                                |
| etcd                                                             | Resilient key-value store by CoreOS                                                                          |
| powershell                                                       | PowerShell for every system!                                                                                 |
| stress-ng                                                        | tool to load and stress a computer                                                                           |
| sabnzbd                                                          | SABnzbd                                                                                                    |
| wormhole                                                         | get things from one computer to another, safely                                                              |
| aws-cli                                                          | Universal Command Line Interface for Amazon Web Service                                                      |
| google-cloud-sdk                                                 | Google Cloud SDK                                                                                             |
| slcli                                                            | Python based SoftLayer API Tool.                                                                             |
| dactl                                                            | The official DigitalOcean command line interface                                                             |
| conjure-up                                                       | Package runtime for conjure-up spells                                                                        |
| postgresq110                                                     | PostgreSQL is a powerful, open source object-relational                                                      |
| heroku                                                           | CLI client for Heroku                                                                                        |
| keepalived                                                       | High availability VRRP/BFD and load-balancing for Linux                                                      |
| prometheus                                                       | The Prometheus monitoring system and time series databa                                                      |
| <u>juju</u>                                                      | [ Done ]                                                                                                    |
| Testal) in programs a                                            | 7 / 11                                                                                                    |
| instari in progress. a                                           | p:///media/filesystem                                                                                        |

Начнется процесс установки операционной системы Ubuntu Server, который может занять некоторое время.

После завершения установки следует выполнить перезагрузку системы.

| Einished install!                                                                                                    |   |
|----------------------------------------------------------------------------------------------------|---|
| configuring mount: mount-0                                                                                                    |   |
| configuring network                                                                                                    |   |
| running 'curtin net-meta auto'                                                                                                    |   |
| curtin command net-meta                                                                                                    |   |
| writing install sources to disk                                                                                                    |   |
| running 'curtin extract'                                                                                                    |   |
| curtin command extract                                                                                                    |   |
| acquiring and extracting image from co;///media/filesystem                                                                                                    |   |
| configuring installed system                                                                                                    |   |
| running 'curtin curthooks'                                                                                                    |   |
| curtin command curthooks                                                                                                    |   |
| configuring apt configuring apt                                                                                                    |   |
| installing missing packages                                                                                                    |   |
| installing kernel                                                                                                    |   |
| setting up swap                                                                                                    |   |
| apply networking config                                                                                                    |   |
| writing etc/fstab                                                                                                    |   |
| configuring multipath                                                                                                    |   |
| updating packages on target system                                                                                                    |   |
| configuring pollinate user-agent on target system                                                                                                    |   |
| finalizing installation                                                                                                    |   |
| running 'curtin hoak'                                                                                                    |   |
| curtin command hook                                                                                                    |   |
| executing late commands                                                                                                    | 1 |
| updating packages on target system<br>configuring pollinate user-agent on target system<br>finalizing installation<br>running 'curtin hook'<br>curtin command hook<br>executing late commands |   |
| [ View full log ]<br>[ Reboot Now ]                                                                                                    |   |
|                                                                                                    |   |

Извлечь (удалить) загрузочный диск и нажать Enter.

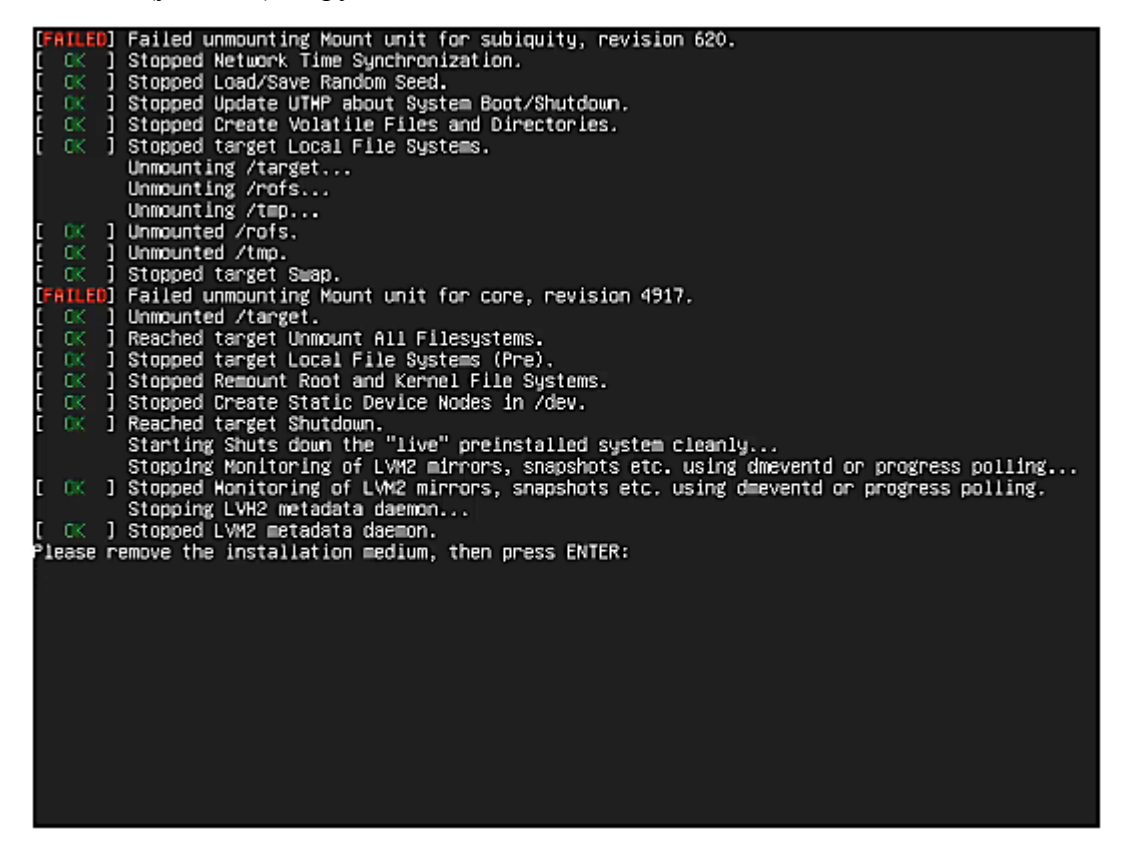

После запуска операционной системы Ubuntu Server, ввести имя пользователя и пароль для входа в систему.

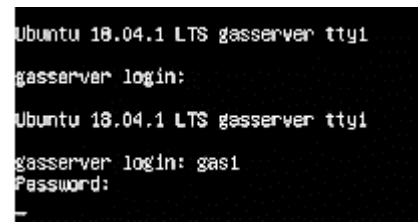

Установить файловый менеджер тс.

gasi@gasserver:~\$ sudo apt install mc

Установить утилиту aptitude.

gas10gasserver:~\$ sudo apt install aptitude

Запустить утилиту aptitude и выполнить обновление операционной системы (upgrade).

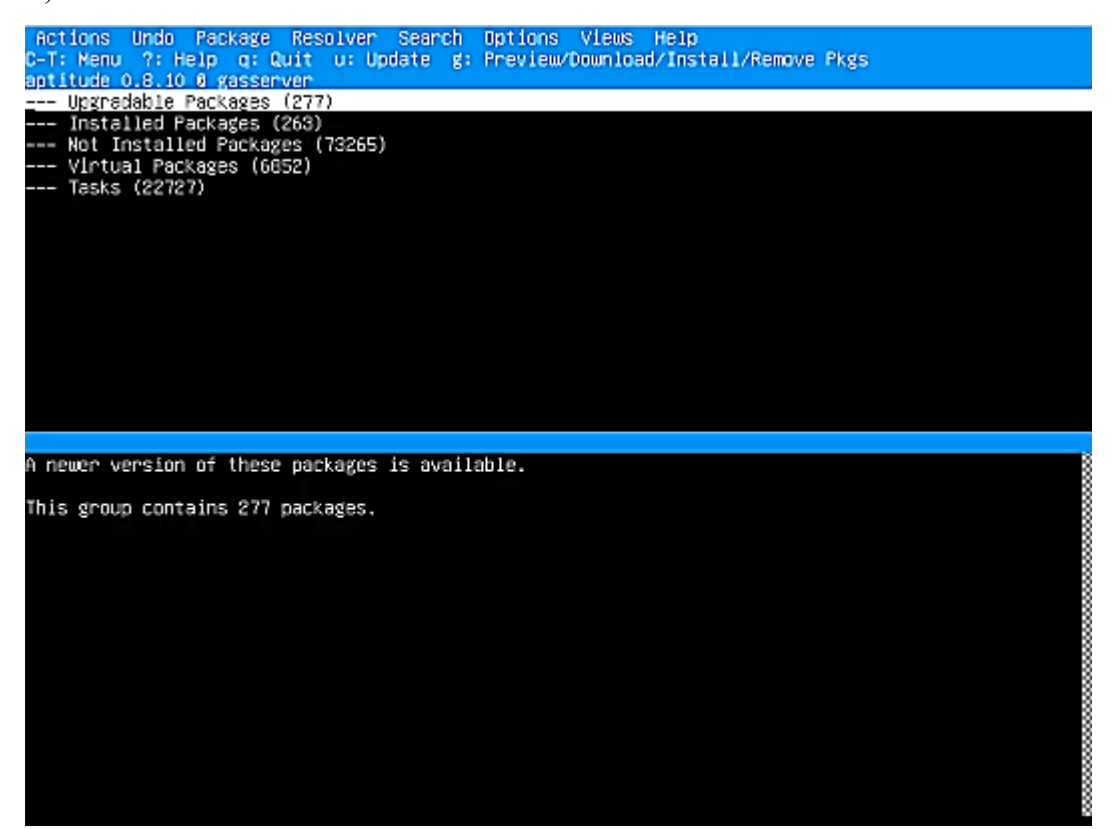

Процедура обновления может занять некоторое время.

Для подключения к серверу используется PuTTY - клиентская программа для работы с сетевыми протоколами Telnet, SSH. Следует ввести IP адрес Ubuntu Server.

| angerj.                                      |                                               |                    |        |
|----------------------------------------------|-----------------------------------------------|--------------------|--------|
| <ul> <li>Session</li> </ul>                  | Basic options for                             | your PuTTY session |        |
| Logging                                      | Specify the destination you                   | want to connect to |        |
| E-Terminal                                   | Host Name (or IP address)                     | Port               |        |
| - Reyboard                                   | 192.168.1.100                                 | 22                 |        |
| Features                                     | Connection type:<br>O Raw O Teinet O I        | Riogin             | Serial |
| - Appearance<br>- Behaviour<br>- Translation | Load, save or delete a stor<br>Saved Sessions | ed session         |        |
| Colours Colours Connection                   | Default Settings<br>BKD-PC233                 | ^ L                | oad    |
| Data                                         | BKD-PC234<br>BKD-PC235                        | s                  | ave    |
| Telnet                                       | BKD-PC239                                     | D                  | elete  |
| Riogin<br>Co. SSH                            | DEV_LINUX                                     | *                  |        |
| Serial                                       | Close window on exit:<br>Always    Never      | Only on clean ex   | at     |

После подключения PuTTY к серверу следует ввести имя пользователя и пароль доступа. Произвести вход в операционную систему.

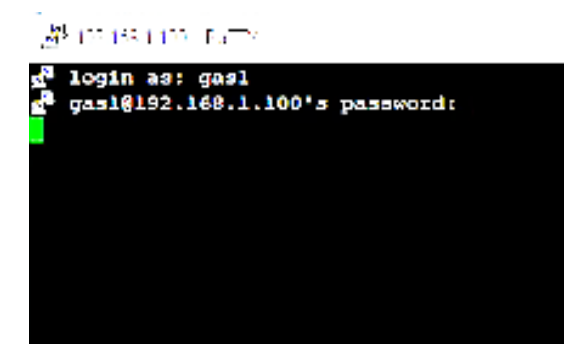

На этом этапе установка операционной системы Ubuntu Server завершена.

#### Установка системы «gasCloud»

Создать папку mkdir gascloud для установки системы «gasCloud».

#### gasl@gasserver:-\$ mbdir gascloud

Перейти в эту папку cd gascloud/

#### gasl@gasserver:~\$ od gascloud/

Выполнить команду скачивания инсталлятора

wget https://www.mnppsaturn.ru/public/soft/gassrv/gassrv.tar.gz.enc

| gaslêgasserver:~S mkdir gascloud |                                                                |
|----------------------------------|----------------------------------------------------------------|
| gas18gasserver:~\$ cd gascloud/  |                                                                |
| gasl@gasserver:~/gascloud\$ wget | https://www.mnppsaturn.ru/public/soft/gassrv/gassrv.tar.gz.enc |

Инсталлятор будет загружен с сайта разработчика программы «gasCloud».

| gasl@gasserver:-/gascloud& wget https://www                  | a.mnppsaturn.ru/public/soft/gassrv/gassrv.tar.gr.enc                               |           |         |  |  |  |  |  |  |  |  |
|--------------------------------------------------------------|------------------------------------------------------------------------------------|-----------|---------|--|--|--|--|--|--|--|--|
| 2021-11-12 18:54:44 https://www.mnpps/                       | aturn.ru/public/soft/gassrv/gassrv.tar.gz.enc                                      |           |         |  |  |  |  |  |  |  |  |
| esolving www.mnppeaturn.ru (www.mnppeaturn.ru) 192.168.1.203 |                                                                                    |           |         |  |  |  |  |  |  |  |  |
| Connecting to www.mnppsaturn.ru (www.mnppsa                  | connecting to www.mnppssturn.ru (www.mnppsaturn.ru) [192.168.1.203]:443 connected. |           |         |  |  |  |  |  |  |  |  |
| STTP request sent, awaiting response 200                     | о ок                                                                               |           |         |  |  |  |  |  |  |  |  |
| Length: 14717184 (14M) [application/x-gzip]                  |                                                                                    |           |         |  |  |  |  |  |  |  |  |
| Saving to: 'gassrv.tar.gz.enc'                               |                                                                                    |           |         |  |  |  |  |  |  |  |  |
|                                                              |                                                                                    |           |         |  |  |  |  |  |  |  |  |
| gassrv.tar.gz.enc                                            | 1004[>] 14                                                                         | 1.04MKB/s | in 0.1s |  |  |  |  |  |  |  |  |
|                                                              |                                                                                    |           |         |  |  |  |  |  |  |  |  |
| 2021-11-12 18:54:44 (111 HB/s) - 'gasszv.ta                  | ar.gz.enc' saved [14717184/14717184]                                               |           |         |  |  |  |  |  |  |  |  |
|                                                              |                                                                                    |           |         |  |  |  |  |  |  |  |  |
| assignamerrer: -/asscionds                                   |                                                                                    |           |         |  |  |  |  |  |  |  |  |

Проверяем наличие файла gassrv.tar.gz.enc

```
gasl@gasserver:~/gascloud$ 11
total 14384
drwxrwxr-x 2 gasl gasl 1096 Nov 12 18:54 ./
drwxr-xr-x 7 gasl gasl 1096 Nov 12 18:54 ../
-rw-rw-r-- 1 gasl gasl 14717184 Nov 12 18:25 gassrv.tar.gz.enc
gasl@gasserver:~/gascloud$
```

Выполнить команду расшифровки и установки инсталлятора программы «gasCloud».

```
openssl enc -aes-256-cbc -d -pbkdf2 -in gassrv.tar.gz.enc | tar xz
```

gas18gasserver:-/gascloud\$ openss1 end -aes-256-cbd -d -md md5 -in gassrv.tar.gz.end | tar xz enter aes-256-cbd decryption password:

После расшифровки и установки программы на диске будет следующий набор файлов (просмотр командой ll).

| gas10gasserv  | er:~/q | pasclo | oud\$ 11 |     |    |       |                    |
|---------------|--------|--------|----------|-----|----|-------|--------------------|
| total 14552   |        |        |          |     |    |       |                    |
| drwxrwxr-x 5  | gasl   | gas1   | 4096     | Nov | 12 | 18:55 | ./                 |
| drwxr-xr-x 7  | gasl   | gasl   | 4096     | Nov | 12 | 18:54 | /                  |
| -rw-rr 1      | gasl   | gasl   | 140490   | Nov | 12 | 17:10 | dbgas_clear.backup |
| drwxrwxr-x 2  | gasl   | gasl   | 4096     | Nov | 12 | 18:55 | etc/               |
| -rw-rw-r 1    | gasl   | gasl   | 14717184 | Nov | 12 | 18:25 | gassiv.tar.gz.enc  |
| drwxrwxr-x 9  | gasl   | gasl   | 4096     | Nov | 12 | 18:55 | htdocs/            |
| -rwxrwxr-x 1  | gasl   | gasl   | 1863     | Nov | 12 | 16:57 | install.sh*        |
| -rw-rw-r 1    | gasl   | gasl   | 295      | Nov | 12 | 16:57 | package.json       |
| -rw-rw-r 1    | gasl   | gasl   | 732      | Nov | 12 | 16:57 | readme.txt         |
| drwxrwxr-x 3  | gasl   | gas1   | 4096     | Nov | 12 | 18:55 | server/            |
| gas10gasserve | er:~/g | [asc]  | \$bud    |     |    |       |                    |
| gasl@gasserv  | er:~/( | ascl   | oud\$ 🗧  |     |    |       |                    |

Выполнить запуск файла install.sh из-под суперпользователя:

```
sudo ./install.sh
```

```
gasl@gasserver:~/gascloud$ sudo ./install.sh
```

Процедура установки дополнительных пакетов займет несколько минут.

Проверить завершение установки программы «gasCloud».

|               |                  | <br> |
|---------------|------------------|------|
| Installation  | complete!        |      |
| gasl@gasserve | r:~/gascloud\$ [ | <br> |

Проверить статус сервера приема данных, который должен быть online.

| 10 | name | name space | version | mode | pid   | uptime |   | status | cpu | mem    | user | watching |
|----|------|------------|---------|------|-------|--------|---|--------|-----|--------|------|----------|
| 0  | gas  | default    | N/A     | fork | 16476 | 08     | 0 | online | 08  | 29.0mb | root | enabled  |

Проверить работоспособность системы «gasCloud». Для этого запустить на компьютере клиента сервера программу-браузер, например, Firefox Browser и ввести IP адрес сервера. Должен открыться веб-интерфейс системы «gasCloud».

| ⊢ → C ພ́                                                                                                    | ○ ≜ 192.168.1.100                                                                                                    | <u>2</u>                                                                                                    | S III 💿 🧔 🗡 🖉                                                                                                    |
|----------------------------------------------------------------------------------------------------|----------------------------------------------------------------------------------------------------|----------------------------------------------------------------------------------------------------|----------------------------------------------------------------------------------------------------|
| ОНИТОРИНГ СЧЁТЧИКОВ ГА                                                                                                    | 3A                                                                                                    | 💧 Личный кабинет                                                                                                    | 🖸 Поддержка 🕜 Помо                                                                                                    |
| Сводка на 12 ноября 202<br>Всего счётчиков: 0<br>Добавлено за несяц: 0<br>Добавлено за сегодня: 0<br>Подключений за сутки: 0 | 1 года<br>Добрый вечер!<br>Логин<br>Расдите иля пользователя<br>-7 903 13-49-27<br>ссеям<br>200533<br>Вход в систему | Новост<br>05-12-2<br>Добавле<br>ССТМБ-Х,<br>"Счетрр<br>08-11-2<br>Добавле<br>СМТ-СМ<br>произво<br>04-05-2<br>Добавле<br>СГД-GX,<br>"Счетри<br>19-07-2<br>Добавле<br>счётчика<br>"Вайнах<br>15-02-2<br>Добавле<br>передач<br>18-11-2<br>Добавле<br>счётчика<br>"Вайнах | 2020<br>на поддержка счётчиков газа<br>X GSM производства ЗАО<br>ибор"<br>2020<br>ена поддержка счётчиков газа<br>арт и СМТ-Комплекс<br>дства ООС "Техномер"<br>2020<br>на поддержка счётчиков газа<br>X GSM производства ЗАО<br>ибор"<br>2018<br>ена поддержка счётчиков газа с<br>ба поддержка счётчиков газа с<br>ей данных по сети LoRaWAN<br>2017<br>пработы по разработке<br>сации счётчика OMEFA-ЭТК-GSI<br>ржкой стандарта NB-IoT |

Войти в систему используя логин и пароль (admin).

| Добрый веч | ep!            |
|------------|----------------|
| Логин      |                |
| admin      |                |
| Пароль     |                |
| •••••      |                |
|            | Вход в систему |

Откроется основное окно системы «gasCloud».

|      |      | Мон  | торинг | счётчи  | ков газа:: |           |               |                 |        |              |          |           |            |          |     |              |       |              |    |        |     |      |
|------|------|------|--------|---------|------------|-----------|---------------|-----------------|--------|--------------|----------|-----------|------------|----------|-----|--------------|-------|--------------|----|--------|-----|------|
|      |      | C    | ; 🏠    |         |            | 0 🔒 192.1 | 68.1.100/user |                 |        |              |          |           |            |          |     | ☆            |       | ⊠ lin        | G  |        |     |      |
| 占 ai | lmin |      |        |         |            |           |               |                 |        |              |          |           |            | 🖵 Показа | ния | 📀 Параметр   | ы     | и Статистика | 0  | Помощь | ເ B | ыход |
|      | Ha   | стр  | ойк    | a       |            |           |               |                 |        |              |          |           |            | Do       |     |              |       |              |    |        | ٨   |      |
|      | #    | Afor | енты   | da d    | рилиалы    | Операторы | 🗣 Тарифы      | 🖴 Приборы учёта | 🕀 Груг | ппы приборов | 2 Обнов  | вление ПО | Э Смена II | P @ LoRa | WAN | 🔳 Протокол р | аботы |              |    |        | Y   |      |
|      | п    | юказ | ать 1  | 0 *)    | записей    |           |               |                 |        |              |          |           |            |          |     |              |       | Поиск:       |    |        |     |      |
|      |      | (    | чёт    | -       |            | Адрес     | ٥             | Имя             | 0      | Фамилия      | ٥        | Телефо    | о н        | Email    | 0   | Тариф        | 0     | Филиал       | \$ |        | ٥   |      |
|      |      |      |        |         |            |           |               |                 |        | Записи       | отсутств | вуют      |            |          |     |              |       |              |    |        |     |      |
|      | з    | апис | исо    | до 0 из | з О запис  | сей       |               |                 |        |              |          |           |            |          |     |              |       |              |    |        | >>  |      |
|      |      | +    | e      | F       | Q.         | - ⊗ I     |               |                 |        |              |          |           |            |          |     |              |       |              |    |        |     |      |

Проверить возможность приема подключения счетчиков к системе «gasCloud».

Для этого на компьютере клиента сервера запустить встроенный в его операционную систему Telnet-клиент. Ввести команду telnet 192.168.1.100 1338, здесь указать свой адрес сервера системы и номер порта 1338.

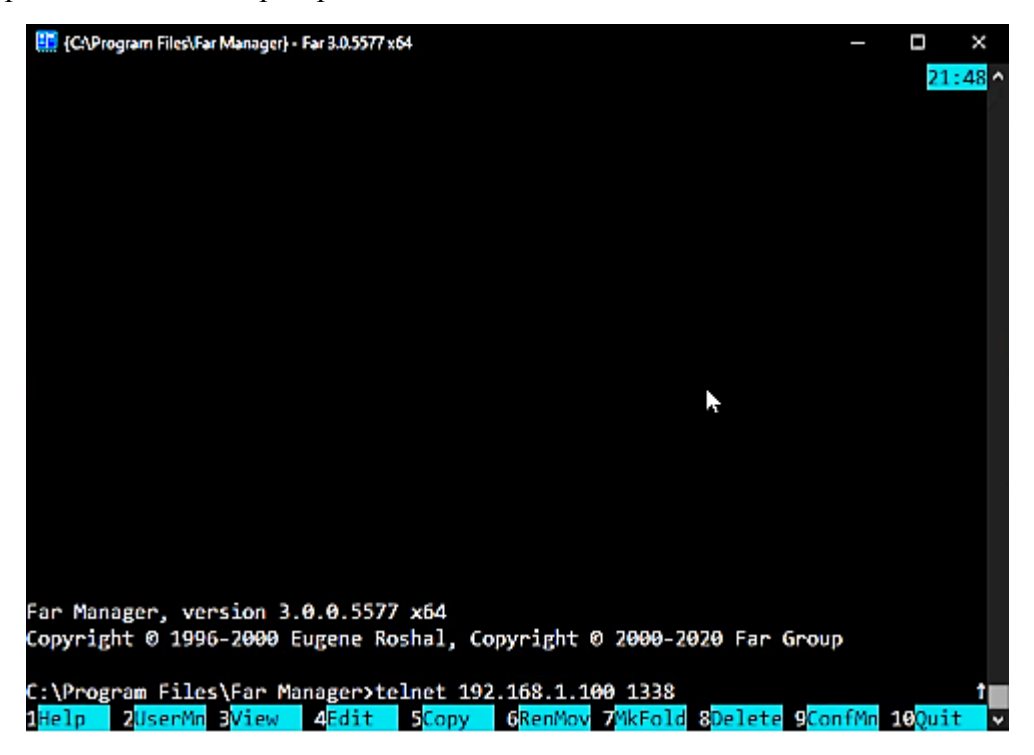

Проверить наличие ответа сервера системы «gasCloud».

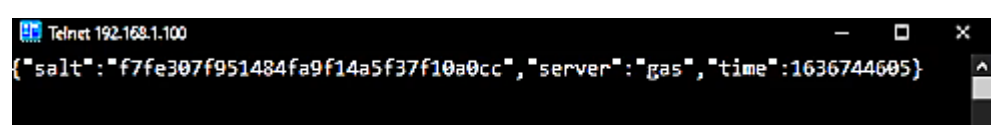

## Обновление версии системы «gasCloud»

Обновление версии системы «gasCloud» осуществляется только разработчиком программы ООО «МНПП Сатурн». Для этого следует обратиться в службу технической поддержки. Обновление производится как удаленно (при предоставлении доступа) или непосредственно на сервере системы путем перезаписи обновленных файлов.

|              |            | Номера     | листов |                | Всего листов в | Nº        | Подп. | Дата |
|--------------|------------|------------|--------|----------------|----------------|-----------|-------|------|
| Nº изменений | измененных | замененных | НОВЫХ  | аннулированных | документе      | документа |       |      |
|              |            |            |        |                |                |           |       |      |
|              |            |            |        |                |                |           |       |      |
|              |            |            |        |                |                |           |       |      |
|              |            |            |        |                |                |           |       |      |
|              |            |            |        |                |                |           |       |      |
|              |            |            |        |                |                |           |       |      |
|              |            |            |        |                |                |           |       |      |
|              |            |            |        |                |                |           |       |      |
|              |            |            |        |                |                |           |       |      |
|              |            |            |        |                |                |           |       |      |
|              |            |            |        |                |                |           |       |      |
|              |            |            |        |                |                |           |       |      |
|              |            |            |        |                |                |           |       |      |
|              |            |            |        |                |                |           |       |      |
|              |            |            |        |                |                |           |       |      |
|              |            |            |        |                |                |           |       |      |
|              |            |            |        |                |                |           |       |      |
|              |            |            |        |                |                |           |       |      |
|              |            |            |        |                |                |           |       |      |
|              |            |            |        |                |                |           |       |      |
|              |            |            |        |                |                |           |       |      |
|              |            |            |        |                |                |           |       |      |
|              |            |            |        |                |                |           |       |      |
|              |            |            |        |                |                |           |       |      |
|              |            |            |        |                |                |           |       |      |
|              |            |            |        |                |                |           |       |      |
|              |            |            |        |                |                |           |       |      |

## Лист регистрации изменений